# <u>MANUAL PARA CUMPLIMENTACIÓN DE</u> <u>LA SOLICITUD DE AYUDAS AL</u> <u>DESARROLLO SOSTENIBLE A TRAVÉS DE</u> <u>LA PLATAFORMA ARADO</u>

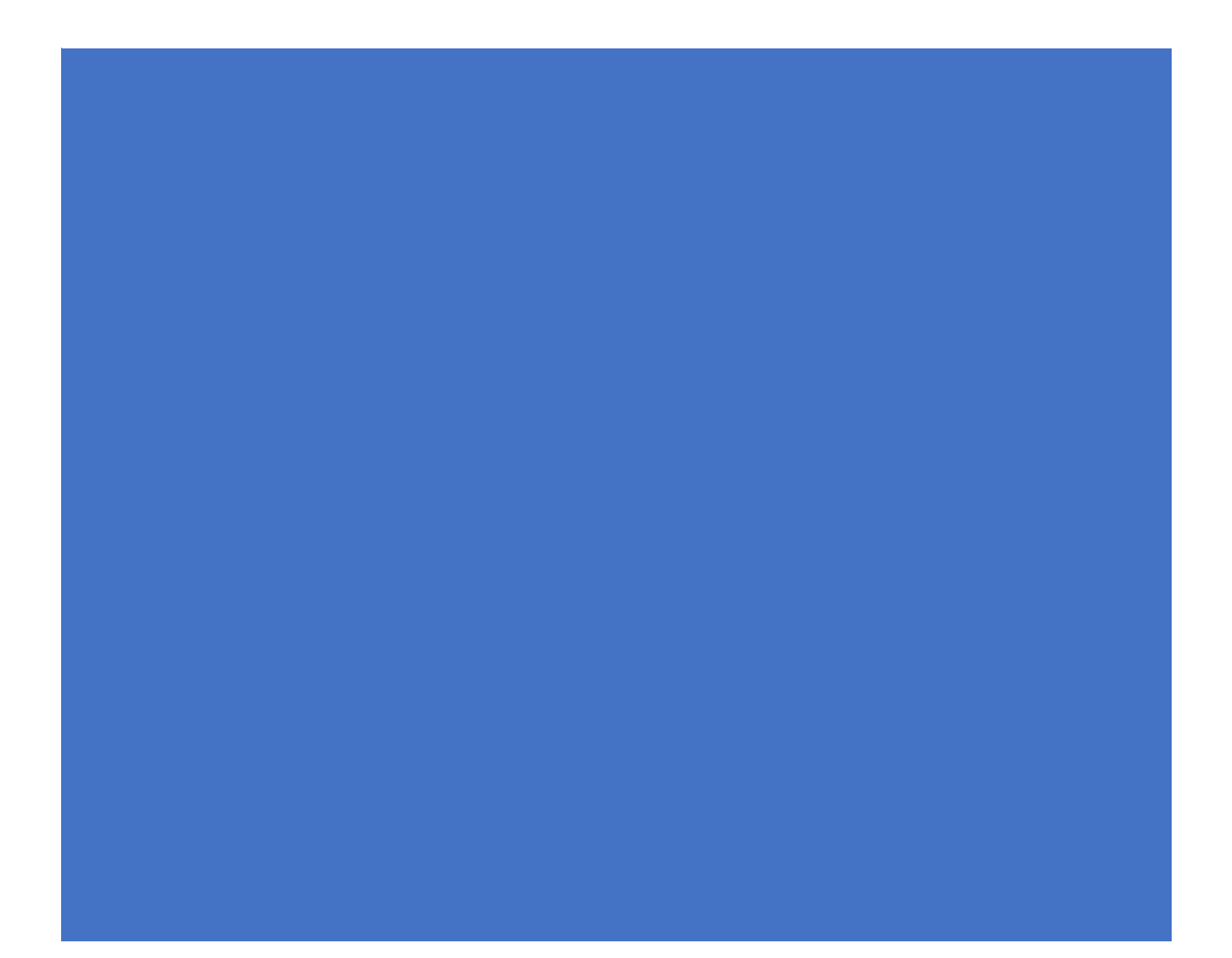

# Contenido

| I INTRODUCCIÓN                             | 2  |
|--------------------------------------------|----|
| 2 ENTRADA A LA PLATAFORMA "ARADO"          | 3  |
| 2.1 Selección del trámite                  | 3  |
| 3. PANTALLAS QUE SE DEBEN CUMPLIMENTAR     | 3  |
| 3.1 Declaraciones realizadas               | 4  |
| 3.2 DATOS PERSONALES Y REPRESENTANTE LEGAL | 4  |
| 3.3 Autorizaciones                         | 4  |
| 3.4 Recintos                               | 5  |
| 3.5 Propietarios                           | 8  |
| 3.6 Propietarios por recinto               | 9  |
| 3.7 CARACTERÍSTICAS DE LA FINCA            | 10 |
| 3.8 Acuerdos                               | 12 |
| 3.9 Actuaciones                            | 13 |
| 3.10 Resumen                               | 19 |
| 3.11 DOCUMENTACIÓN APORTADA                | 19 |
| 3.12 ANEXO V                               |    |
| 3.13 Documentación                         | 20 |
| 4DOCUMENTACIÓN                             | 23 |
| 5 LEGISLACIÓN                              | 25 |

## I.- INTRODUCCIÓN

El objetivo de este documento es establecer una guía de uso para la cumplimentación de la solicitud de ayudas al desarrollo sostenible a través de la plataforma ARADO.

La solicitud de ayuda se cumplimentará on-line, en el portal oficial de la Consejería de Agricultura, Desarrollo Rural, Población y Territorio de la Junta de Extremadura en la dirección web http://www.juntaex.es/con03/plataformas-arado-y-laboreo a través de la iniciativa ARADO.

El plazo de presentación de solicitudes será de 20 días hábiles, contados a partir del día siguiente al de la publicación de la Resolución de convocatoria en el Diario Oficial de Extremadura.

#### 2.- ENTRADA A LA PLATAFORMA "ARADO"

Los solicitantes utilizarán las claves personales que le han sido suministradas para el acceso al sistema informático de presentación de solicitudes.

Para aquellos administrados que lo requieran, las Oficinas Comarcales Agrarias repartidas por el territorio de esta Comunidad facilitarán el acceso a los interesados.

Igualmente, a través de las Oficinas Comarcales Agrarias (OCA) se facilitará la acreditación informática a los representantes (agencias auxiliares) que vayan a colaborar con los mismos en la formulación de la solicitud, así como las claves personales a aquellos administrados que la soliciten de nuevo.

| JUNIA DE EXTREMADURA             | Pla                                                                                                    | ARADO                                                                                                    | #                          |
|----------------------------------|----------------------------------------------------------------------------------------------------|----------------------------------------------------------------------------------------------------|----------------------------|
| ARADO - Apoyo para Rellenar Ayud | as y Declaraciones Online                                                                                            |                                                                                                    |                            |
|                                  |                                                                                                    |                                                                                                    | international and a second |
|                                  | 1 mar                                                                                                    |                                                                                                    | ACREASE INC.               |
| -                                |                                                                                                    | Annue are constructed a thight                                                                                                    | trans Versions Williams    |
| 2019                             |                                                                                                    | Access Sectionation matching                                                                                                    | Ann and                    |
| E                                |                                                                                                    | Construction of Construction of Construction o | ana Appina Manada          |
|                                  |                                                                                                    | Account (December 1) and allow                                                                                                    | ener here og fillerer fill |
| UNTA DE EXTREMIDURA              | international and a physical distribution of anomaly in all<br>H compared biologic Accellent Reader controls (1.5 a) | Tabilit y para literant fuginer visite 12 a supern<br>unter part i transmit de dependen Stande 40                                                                                                    |                            |

#### 2.1 Selección del trámite

Se debe seleccionar la campaña en la que se quiere trabajar y en el desplegable seleccionar "Ayudas al desarrollo sostenible".

| Agogu para Ballanar Ayudaa y Doctoracionas On-line.                                                                                                    |           |                              |                                    |               | E trans         | E 144   |
|----------------------------------------------------------------------------------------------------|-----------|------------------------------|------------------------------------|---------------|-----------------|---------|
| B storestene within work i kneet i                                                                                                    |           |                              | E MARINE CALIFORNIA CALIFORNIA     | HEHLIS .      |                 | 1000000 |
| 2016 -                                                                                                    | W MA REED | R Grader metersme            | R Links in Greek beloption         | R Landar Mark | W Harry Sectors |         |
| Declaracianes de la PAC                                                                                                    |           |                              |                                    |               |                 |         |
| Trachedor Balan Colvieran                                                                                                    |           | Plazas Trienita: Apertu      | its; 01/01/2006, Cerrel 31/12/200  | 6             |                 |         |
| Contumpaccian de Effectivos Anaductivos OPPres                                                                                                    |           | Places Tránite: Aperta       | ria: 04/05/2018. Ciarre: 30/12/201 | 6             |                 |         |
| PLUEDING ARADIOCOMUN                                                                                                    |           | Plasau Tilenitei, Apierta    | en 01/01/2014. Gerrei 31/13/201    |               |                 |         |
| Novimiento Detector Page Béaco 2010                                                                                                    |           | Flatos Tráinite: Apertu      | ra: 01/03/3816. Cerre: 30/09/201   | 0             |                 |         |
| Registes de Explotaciones                                                                                                    |           |                              |                                    |               |                 |         |
| Conversión de derechas de plantación                                                                                                    |           | Plasas Trande: Apertu        | ra: 22/06/3854. Gierre: 31/12/200  | 5             |                 |         |
| Transition die OPTH                                                                                                    |           |                              | - All and a state of the state of  |               |                 |         |
| Contrato de Toriate 2018                                                                                                    |           | Places Transfer Aperts       | re: 01/01/2016. Cierre: 31/12/201  | 5             |                 |         |
| modificación de apotrata de teinste J218                                                                                                    |           | Place Titribs Aperta         | rai 01/01/3616. Gerrei 31/13/301   | 6 ( )         |                 |         |
| Piconemae Oberativita - Solicitud enuel                                                                                                    |           | Plazza Trámine: Apertu       | re: 01/06/2006. Cerre: 01/12/201   | 6             |                 |         |
| Programma Damstryte                                                                                                    |           | Places Tributter Aperts      | re: 01/06/2018. Gerre: 01/12/201   | 6             |                 |         |
| Trèssites de campole del talanca                                                                                                    |           |                              |                                    |               |                 |         |
| Plan Exploración 71 Tabaco 2014 - 1271                                                                                                    |           | Plazas Trámita: Apertu       | rta: 22/12/2015. Cente: 31/12/201  | 6             |                 |         |
| Declaraciones Villourcolas                                                                                                    |           |                              |                                    |               |                 |         |
| Rejected Avada Elemination da Subproductos 2018                                                                                                    |           | Plates Transe. Aperta        | na obroyzza, Darra 20/07/201       | 7             |                 |         |
| Dedaración de Existencies de Vince y Hostos                                                                                                    |           | Flatos Trémite: Apertu       | re: 30/05/2818. Cerre: 30/11/201   | 6             |                 |         |
| Entification de Reservición de Subproductos 2018                                                                                                    |           | Plates Tiérste: Aperta       | nai 08/07/2818. Cierrei 15/06/201  |               |                 |         |
| Lustificante Destino Alcahal de Subproductos 2018                                                                                                    |           | <b>Hasas Tráinbe: Apertu</b> | rai 06/07/2016, Cierrei 31/01/201  | 1             |                 |         |
| Basumen de Hataria Prima Suószoductos 2018                                                                                                    |           | Plazas Trámita: Aparta       | ra: 08/07/2016. Certe: 15/07/201   | r -           |                 |         |
| Deslanación de Coseche de Mue                                                                                                    |           | Plases Trender Aperta        | Har 01/06/2816. Clerrer 35/12/201  |               |                 |         |
| Declamación de Produzsión                                                                                                    |           | Plaque Trémite: Aperta       | ra: 15/08/3816. Cerrel 31/12/201   | 6 ····        |                 |         |
| Gestion Made Arthrote                                                                                                    |           |                              |                                    |               |                 |         |
| Destion de Alfanciones faireilaites                                                                                                    |           | Plasas 718miles Aperlu       | (a) 01/08/2018. Derret 81/12/201   | 6             |                 |         |
| Despringing as leaders of                                                                                                    |           | Plaza Thinks: Aperta         | ria: 01/66/2013. (Derrei 31/12/200 | b - 1         |                 |         |
| a seta Datempliti Sontenible                                                                                                    |           | Places Transle: Aperts       | na: 30/05/2014. Cleme: 31/12/201   | 6             |                 |         |
| ADVANCE AND ADDRESS ADDRESS AD |           |                              |                                    |               |                 |         |
| Aveda Podervización exzl. gorarias P. Meturas (0)                                                                                                    |           | Platza Trifinital: Aparta    | tai 15/12/3815. Cerral 31/12/201   | 6             |                 |         |

#### 3. PANTALLAS QUE SE DEBEN CUMPLIMENTAR

A continuación, se van a ir exponiendo las pantallas de la aplicación de ARADO donde se han de ir cumplimentando los datos.

Se debe tener en cuenta que, siempre que se cumplimente algún dato, es OBLIGATORIO "clickear" el botón de GRABAR.

#### 3.1 Declaraciones realizadas

| 🕵 ( https://www.iii.gebeig                                                                          | A NORDCOMM/WIT/TOD-SHILLS       | Andrease age ( Description and Constantion | elocitionalitati ( e | 9.5         |               | * 6 9 4 1      | h 10 |
|----------------------------------------------------------------------------------------------------|---------------------------------|--------------------------------------------|----------------------|-------------|---------------|----------------|------|
| \$                                                                                                  | Sanath de terrer + 1200 (823)   |                                            |                      |             | JUNTA         | DE EXTREMADURA |      |
| ADORADINA                                                                                           | Reliense Agustas y Beckariación | es Qui-line                                |                      |             | a handle film | 6.1(1)         |      |
| <ul> <li>Identificación</li> <li>Identificación</li> <li>Identificación</li> <li>Téctori</li> </ul> | 2-21-22-24                      | _                                          | a                    | iner:       |               |                |      |
| · RELACIÓN                                                                                          | at additional                   | Triulity/Gelegate                          | / 1000               | Facha latte | fation (      | Feite Litele   |      |
| . Selectore                                                                                         | 1.1                             |                                            | Bulgiana             | 02/27/2814  | franklik      | E2/07/2018     |      |
|                                                                                                    |                                 |                                            |                      |             |               |                |      |
|                                                                                                    |                                 |                                            |                      |             |               |                |      |

Lo lógico es que la primera vez que se accede al trámite, se deba iniciar una nueva declaración. Se debe clickear en "Nueva declaración" y nos saltará el siguiente aviso (el cual debemos aceptar).

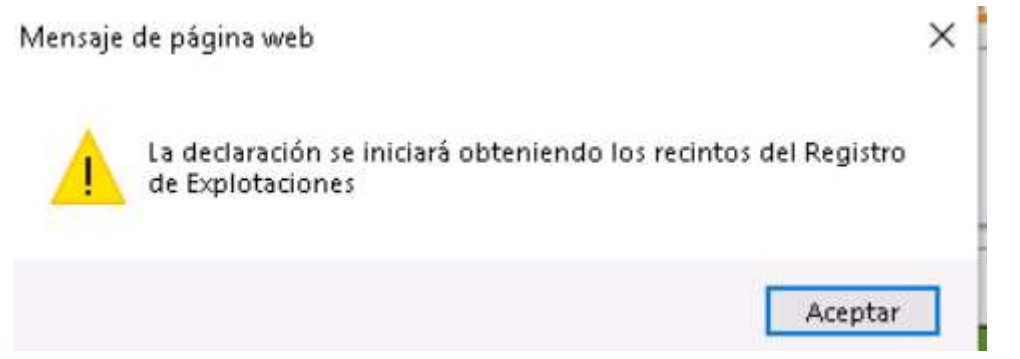

#### 3.2 Datos personales y representante legal

Se deben introducir los datos de notificación del administrado y cuando proceda los datos del representante y/o cónyuge.

Es obligatorio cumplimentar, al menos, un número de teléfono.

Si alguno de los datos que deben ser introducidos obligatoriamente no se hace correctamente, al pulsar el botón de grabar nos saltará una advertencia sobre esta circunstancia, además de aparecer coloreados.

|                                                                                                    | ( Hereit and the second second s | 1                  | manager.    | HELECHOSA DE LOS PIDIETES | 2 | Location | Line and the second second sec |   |
|----------------------------------------------------------------------------------------------------|----------------------------------------------------------------------------------------------------|--------------------|-------------|---------------------------|---|----------|----------------------------------------------------------------------------------------------------|---|
| Ded. Foelali                                                                                                    | 86602                                                                                                    |                    | Pain        | ESPAñe                    | • | Demoist- | VIRGEN DE GUADALSPE, 15                                                                                                    | _ |
| Tall, Pain                                                                                                    | +34 🐨                                                                                                    |                    | Talk, Moult | +34 (9)                   |   | 2 mails  |                                                                                                    |   |
|                                                                                                    |                                                                                                    |                    |             |                           |   |          |                                                                                                    |   |
| · Andreadine (                                                                                                    | AND .                                                                                                    |                    |             |                           |   |          |                                                                                                    |   |
|                                                                                                    |                                                                                                    | 123                |             |                           |   |          |                                                                                                    |   |
| Contractor Contractor                                                                                                    |                                                                                                    |                    | 1.4         | Pareja de hachs           |   |          |                                                                                                    |   |
| a second                                                                                                    | No. of Concession, Name                                                                                                    |                    |             |                           |   |          |                                                                                                    |   |
| and the second second s | A partners films correspondently loss                                                                                                    | e and is freed     |             |                           |   |          |                                                                                                    |   |
| Datis de l                                                                                                    |                                                                                                    |                    |             |                           |   |          |                                                                                                    |   |
| Dette de                                                                                                    |                                                                                                    |                    |             |                           |   |          |                                                                                                    |   |
| Batter B                                                                                                    | annonitarita<br>A persona Pinta representarita lega                                                                                                    | el parte la firma) |             |                           |   |          |                                                                                                    |   |

#### 3.3 Autorizaciones

Grupo de autorizas. - Si se han cumplimentado en la pantalla anterior un n° móvil y e-mail, se concede autorización para que se envíen notificaciones.

Respecto a la autorización relativa a la consulta de oficio de estar al corriente con la Hacienda estatal, en este caso, para que se pueda llevar a cabo es obligatorio clickear en la casilla correspondiente. EN ESTE SUPUESTO, SI NO SE CLICKEA, SE DEBE APORTAR EL CERTIFICADO DE ESTAR AL CORRIENTE CON LA HACIENDA ESTATAL.

Grupo de no autorizas. - Se deben clickear aquel/aquellos aspectos/s para los que se opone a que el Órgano gestor consulte de oficio (EN ESTE SUPUESTO SE DEBE APORTAR LA DOCUMENTACIÓN CORRESPONDIENTE, LO CUAL SE HACE EN LA PANTALLA "DOCUMENTACIÓN").

|                                                                                                    | 100   | N DE AUFURDASE                                                                                                    |
|----------------------------------------------------------------------------------------------------|-------|----------------------------------------------------------------------------------------------------|
| 5                                                                                                    |       | Contraction of the second statement of the second statement of the second stat |
| D                                                                                                    | 18    | ACTIVATE a capitor faile que efferences as partient entries o consequences as prevent al applicances                                                                                                    |
| 10                                                                                                    |       | advantes a advantado advantes da advantes apresidas mentas e e presentem en advantes a advantes activa entre entres.                                                                                                    |
| ΠD.                                                                                                    | 1     | We opposite a pair of largest partice tracket for patholic syndrometers to be interested in construction to be estimated in the opposite of the observation of the syndrometers and the opposite of the opposite of the opposi |
| 122                                                                                                    |       | In report of an electronic sector to the balance of the sector of the balance of the sector balance of the sector balance of the sec |
| 0                                                                                                    | - 36  | With the digree per suid to effect a structure in the balled is and a construction in the Warmer States in a construction of the states                                                                                                    |
| 10                                                                                                    |       | 10 DEEE staat it igen print mede is attendes to the spin as is builded a service of undersolution is to the attende builded as a service of the spin as the spin as it is a service of the spin as the spin as the |
| 10                                                                                                    | - 141 | The second state of states point interface to the de interface point as point of second states and                                                                                                    |
| 10                                                                                                    | - 90  | In a second of the second of the                                                                                                    |
| the state of the state of the s |       |                                                                                                    |

#### 3.4 Recintos

Por defecto, en esta pantalla aparecerá la última declaración de recintos que se haya hecho en el REXA por parte del solicitante (aparecerán en rojo aquellos recintos que han sufrido cambios respecto a la anterior declaración realizada); en esta pantalla deben aparecer finalmente todos los recintos que van a formar parte de la finca.

Los recintos se podrán eliminar y/o añadir todos, algunos o ninguno en el botón correspondiente.

NOTAS:

- Los solicitantes a fecha de presentación de la solicitud deberán tener al menos declarado el suelo de la superficie para la que se solicitan las ayudas.
- Si bien, a de tenerse en cuenta que, para proceder al pago de la subvención será requisito indispensable la **inscripción** en el REXA de la superficie total concedida en el año en que se procede a la justificación de la acción subvencionada.
- Los requisitos de aprovechamiento y titularidad exigidos para cada actuación se establecen en el Anexo III de la convocatoria.

#### 3.4.1 Añadir un nuevo recinto

En caso de que se considere oportuno añadir recintos, se debe clickear "añadir" y se podrá realizar a través de esta ventana, indicando todos los datos del mismo. Si el recinto no existe, una ventana emergente lo indicará.

|   | ter de la elle tadas her |         |                  |                |  |     |     |   |         |       |   |
|---|--------------------------|---------|------------------|----------------|--|-----|-----|---|---------|-------|---|
| C |                          |         | <del>taile</del> |                |  | -   | -   | - |         |       |   |
| D | - been served            | 1.14.14 | C ANDIONE        | - Del Ind Hand |  | 504 | 18. |   | 100.000 | 11.14 | - |
|   |                          |         |                  |                |  |     |     |   |         |       |   |
|   |                          |         |                  |                |  |     |     |   |         |       |   |
|   |                          |         |                  |                |  |     |     |   |         |       |   |
|   |                          |         |                  |                |  |     |     |   |         |       |   |
|   |                          |         |                  |                |  |     |     |   |         |       |   |

Visor SIGPAC

O bien se podrán seleccionar los recintos a través de la pestaña que se encuentra en la margen inferior derecha de la pantalla de Recintos.

Ð

| 110                              | and a second second sec | - 1               | Transition Produced from |                    | and investment to |       |                |                    | -   |   |        |
|----------------------------------|----------------------------------------------------------------------------------------------------|-------------------|--------------------------|--------------------|-------------------|-------|----------------|--------------------|-----|---|--------|
| - Shadayaan<br>Maritaala<br>Mari | AATTECT                                                                                                    | r<br>n rearian ac | es 18.                   |                    |                   |       | tanta<br>(210) | in one<br>Galaxies |     |   |        |
| A succession of the              |                                                                                                    |                   |                          | -                  |                   | -     |                | -                  |     | _ | _      |
| 0                                | -                                                                                                    |                   | N 940478                 | (d) Comments       |                   |       | 14             | 341                |     |   | (Dart) |
| 1000                             | and the second                                                                                                    | - P.              | Address of               | 188 Commission     |                   | 1.0   |                |                    |     |   |        |
| 10                               | and the second second                                                                                                    |                   | 10.000                   | 194                |                   | 1.0   |                |                    |     |   |        |
| TO :                             | -                                                                                                    |                   | 100000                   | 180 Charloniano    |                   | 1.0   | 10             | 141                |     |   |        |
| 19                               | distantion of                                                                                                    | - 10              | N MARKEN                 | Con California.    |                   |       |                | 100                | 1.8 |   |        |
| 1000                             | -                                                                                                    |                   | 10 Belleve               | (N) Companya       | 1.4               | 1.1.8 |                | 141                | 1.4 |   |        |
| - 12                             | (Married                                                                                                    |                   | N. HERRICH               | Carl Continuenting |                   |       |                | A61                |     |   |        |
|                                  |                                                                                                    |                   |                          |                    |                   |       |                |                    |     |   |        |

Si se tiene algún recinto consignado en la bolsa de recintos, los mismos aparecen marcados en el mapa con un punto rojo, el cual se puede ampliar si se selecciona con la lupa de aumento (

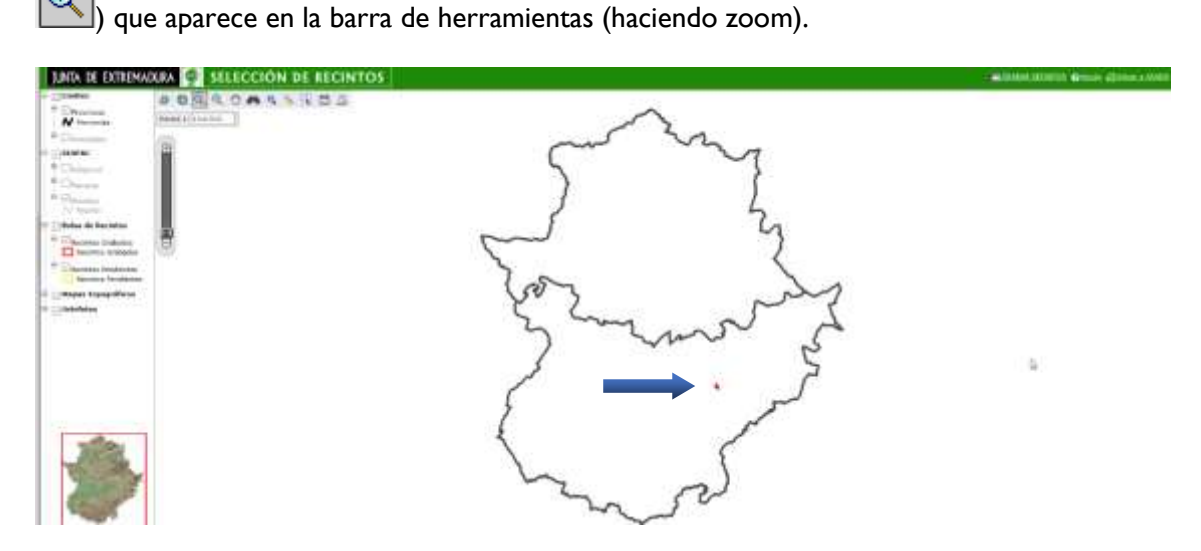

Pantalla tras hacer zoom, en la que se observan los recintos que se encuentran incluidos en la bolsa de recintos:

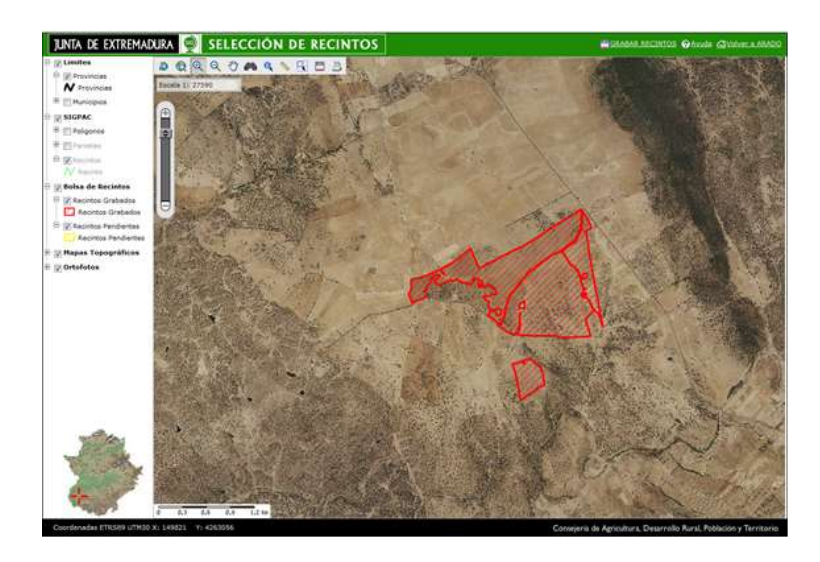

A través de la barra de herramientas, se pueden buscar 🙇, identificar 🔍, Medida Seleccionar recintos , grabar recintos , imprimir .

Pantalla que se visualiza cuando se pretende añadir un recinto (aparece de color amarillo), una vez grabado pasa a color rojo.

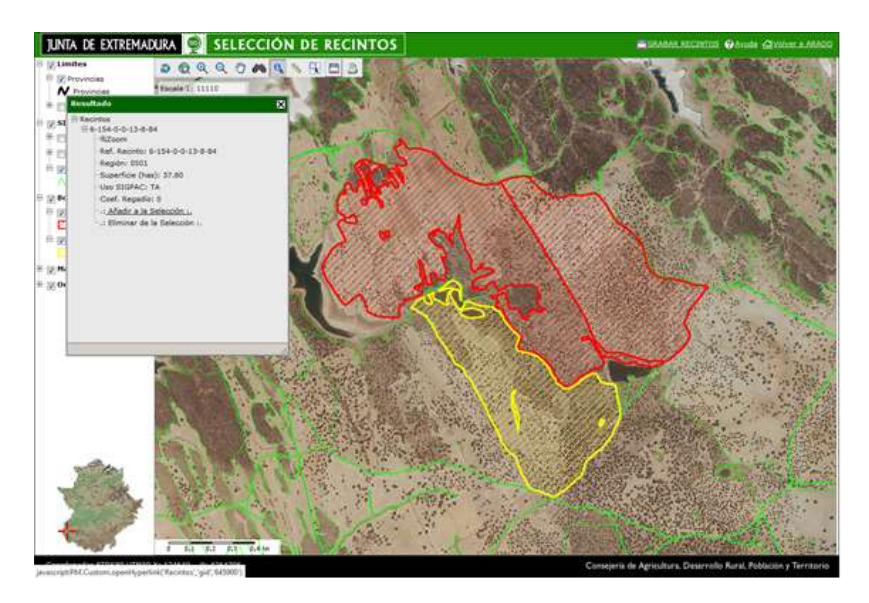

Esta pantalla, puede resultar de gran utilidad respecto a lo indicado en el artículo 4.4 del Decreto 129/2016, de 2 de agosto, donde se dice: "A efectos de las presentes ayudas se entenderá como finca la agrupación de *parcelas colindantes* con una única gestión, inscritas bajo una misma titularidad en el REXA. Dicha agrupación debe quedar acreditada en la solicitud (Anexo I, apartado 3)"; puesto que nos permite determinar la COLINDANCIA de las parcelas (cuyos recintos deben estar declarados e inscritos a fecha de proceder al pago de la ayuda) son o no **COLINDANTES.** 

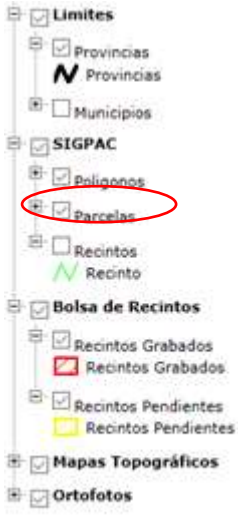

**Si seleccionamos a nivel de parcela, podremos saber todos los** Recintos que forman parte de esa parcela; esta aplicación es Orientativa para la determinación de la colindancia de parcelas.

Si alguno de los recintos que van a formar parte de la declaración (finca) han sufrido alguna modificación respecto a campañas anteriores, van a aparecer marcados en color rojo.

| والالتجار والتنبية وواغدته | COLUMN TWO IS NOT                                                                                              |                                                                                                    | a Teo dina                                                                                                    |                                                                                                    |                                                                                                    | -   |        |        | - |     |   | - |
|----------------------------|----------------------------------------------------------------------------------------------------|----------------------------------------------------------------------------------------------------|----------------------------------------------------------------------------------------------------|----------------------------------------------------------------------------------------------------|----------------------------------------------------------------------------------------------------|-----|--------|--------|---|-----|---|---|
| tada i Banda innan         | ly tentrologi hinten                                                                                           | 8 (Second of Control of Control o | Autors - Autorstokent                                                                                                    | Sector and a sector to a sector of the sector of                                                                                                    | hare, Scolemental Apr                                                                                    |     | -      |        |   |     |   |   |
| - Market Barrison          |                                                                                                    |                                                                                                    |                                                                                                    |                                                                                                    |                                                                                                    |     |        |        |   |     |   |   |
| Tops:                      |                                                                                                    |                                                                                                    |                                                                                                    |                                                                                                    |                                                                                                    |     | CS-NET |        |   |     |   |   |
|                            |                                                                                                    |                                                                                                    |                                                                                                    |                                                                                                    |                                                                                                    |     |        |        |   |     |   |   |
|                            |                                                                                                    |                                                                                                    |                                                                                                    |                                                                                                    |                                                                                                    |     |        |        |   |     |   |   |
|                            |                                                                                                    |                                                                                                    |                                                                                                    |                                                                                                    |                                                                                                    |     |        |        |   |     |   |   |
|                            |                                                                                                    |                                                                                                    |                                                                                                    |                                                                                                    |                                                                                                    |     |        |        |   |     |   |   |
| The second second          | The second second second second second second second second second second second second second second second s | -                                                                                                    |                                                                                                    |                                                                                                    |                                                                                                    |     |        |        |   |     |   |   |
| 7 km                       |                                                                                                    |                                                                                                    |                                                                                                    |                                                                                                    |                                                                                                    |     |        |        |   |     |   |   |
| 17 Automa and              |                                                                                                    |                                                                                                    |                                                                                                    | -                                                                                                    |                                                                                                    |     |        |        |   |     |   |   |
| Charlenne (Cristian)       |                                                                                                    | -                                                                                                    | nine and a state                                                                                                    | -                                                                                                    | - Second                                                                                                 | -   | -      | -      | - | _   |   |   |
| A Address of the           |                                                                                                    |                                                                                                    | 10 March 1                                                                                                    |                                                                                                    |                                                                                                    | = j |        |        |   | 100 | - |   |
|                            |                                                                                                    |                                                                                                    | Transmitting                                                                                                    | -<br>Territori<br>Statements<br>Statements                                                                                                    |                                                                                                    | -   |        | 0      |   | 104 | - |   |
|                            |                                                                                                    |                                                                                                    | Transa<br>(r marc)<br>ar anno<br>ar anno<br>ar anno                                                                                                    |                                                                                                    | Same -                                                                                                   | -   |        | No.000 |   | -   |   |   |
|                            |                                                                                                    |                                                                                                    | I Deserve de la deserve<br>la deserve de la deserve<br>la deserve de la deserve<br>la deserve<br>la | -<br>(1) interests<br>interests<br>interests<br>interests                                                                                                    | Normation<br>A<br>A<br>A<br>A<br>A<br>A<br>A<br>A<br>A<br>A<br>A<br>A<br>A<br>A<br>A<br>A<br>A<br>A<br>A | -   |        | 8      |   | -   |   |   |
|                            |                                                                                                    |                                                                                                    | 10 minist<br>10 minist<br>10 minist                                                                                                    | III IIIIIIIIIIIIIIIIIIIIIIIIIIIIIIIIII                                                                                                    |                                                                                                    |     |        | 8      |   | -   |   |   |
|                            | n de a a de la de la de                                                                                        |                                                                                                    | E ( See 20 )<br>1 (See 21 )<br>1 (See 21 )<br>1 (See 2<br>1 (See 21 )<br>1 (See 21 )<br>1 (See 21 )<br>1 (See 21 )<br>1 (See 21 )<br>1 (See 21 )<br>1 (See 21 )<br>1 (See 21 )                                                                                                    | (1) 100000000<br>(2) 100000000<br>(2) 100000000<br>(2) 10000000<br>(2) 10000000<br>(2) 10000000<br>(2) 10000000<br>(2) 10000000                                                                                                    | -                                                                                                    |     |        |        |   | -   |   |   |
| 000000                     |                                                                                                    |                                                                                                    | Internet           Internet           Internet           Internet           Internet           Internet           Internet           Internet           Internet           Internet           Internet           Internet           Internet           Internet           Internet                                                                                                              | The Second Second Secon | 1999000<br>199                                                                                           |     |        | 1      |   | -   | - |   |

#### 3.5 Propietarios

|                      |                 |                           |           |             | Contract State |
|----------------------|-----------------|---------------------------|-----------|-------------|----------------|
| - Identify octon     |                 |                           | Patalar   |             |                |
|                      |                 |                           | Contrast. | ( - 707/70) |                |
| LINTADO DE PERCENTAR | i i sarynin i s | Aprilia 1 / Aprile Surger |           | Appendix    | <br>1070       |
| E Addresses          | 1 1             | P                         |           |             |                |
|                      |                 |                           |           |             |                |
|                      |                 |                           |           |             |                |
|                      |                 |                           |           |             |                |

# <u>En esta ventana se deben incluir todos los propietarios de la bolsa de recintos anterior.</u>

Por defecto, la aplicación marcará automáticamente como propietario de los recintos al solicitante.

En caso de que haya algún propietario de los recintos distinto al solicitante, se deben incluir a través de esta pantalla, para lo cual se debe pulsar el botón "Añadir".

Se abrirá una nueva pantalla que habrá que cumplimentar y pulsar el botón "Grabar".

| A short must design when                                                     | A nation of the date of the second |                   |  |
|------------------------------------------------------------------------------|------------------------------------|-------------------|--|
| <ul> <li>Silentificación</li> <li>Dartificación</li> <li>Titular:</li> </ul> |                                    | Estado:<br>C2/AUP |  |
| ···· Button Partamakan                                                       |                                    |                   |  |
| CP/MPi                                                                       |                                    | Nonlew C          |  |

Se nos volverá a abrir la pantalla anterior y "marcaremos" en la margen izquierda todos los propietarios de los recintos que forman parte de la declaración.

| Second         Control         A         A <t< th=""><th></th><th></th><th>1.004000</th><th>Applicate () / Rando Toolad</th><th>CANTERN 11</th><th>Constant of Constant</th></t<> |   |               | 1.004000   | Applicate () / Rando Toolad | CANTERN 11 | Constant of Constant |
|----------------------------------------------------------------------------------------------------|---|---------------|------------|-----------------------------|------------|----------------------|
| Soldward         CEDMARK         I         V         I           Millioner         DIMODULIX         ADMOD         ADMARD         ADMARD                                                                                                    |   | Selectory .   |            |                             |            |                      |
| Salacama dhextilar kapitati kapitati kapitati kapitati kapitati                                                                                                    |   | And an owner  | CEEHANG:   |                             |            |                      |
|                                                                                                    | / | (with contact | CPADOD11AY | 4089000                     | ADREED     | TOAN AVENUE.         |
|                                                                                                    |   |               |            |                             |            |                      |
|                                                                                                    |   |               |            |                             |            |                      |
|                                                                                                    |   |               |            |                             |            |                      |
|                                                                                                    |   |               |            |                             |            |                      |
|                                                                                                    |   |               |            |                             |            |                      |
|                                                                                                    |   |               |            |                             |            |                      |

# turtur Siguentu +

**Cuando exista un propietario distinto del solicitante**, se tendrá que entregar el <u>Anexo</u> <u>II</u> "declaración responsable de conformidad del propietario para la realización de las actuaciones solicitadas con las ayudas para el desarrollo sostenible en áreas protegidas, en zonas de reproducción de especies protegidas o en hábitat importante y **posible firma de acuerdos de colaboración".** 

#### 3.6 Propietarios por recinto

En la siguiente pantalla, se debe asignar cada recinto a su propietario.

|                       |                       | =Pinati |   |       |     |              |
|-----------------------|-----------------------|---------|---|-------|-----|--------------|
|                       |                       |         |   |       |     |              |
|                       |                       |         |   |       |     |              |
| Autación de reclates  |                       |         |   |       |     | 1.00         |
| Processor             | ( <del>0+1000</del> ) | 40.0    |   | 1.006 | tee | and a second |
| B40400                | ALM0404.ALEX0         |         | ÷ | 4.0   | . 8 | R            |
| Programmation ERCACIZ | CRIEZA DR. BLAY       |         |   | ±     |     | 10           |
| Proven                | 0582918.007           |         |   |       | 4   |              |

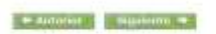

A la izquierda de la pantalla y, dentro de la Relación de Recintos", aparece escrito en color verde "*Propietarios*", cliqueamos en cada uno de los recintos a los que les debemos asignar un propietario y se nos abre un cuadro en el que se observa la relación de personas que pudieran ser propietarios del recinto, se cliquea en el correspondiente y se da a GRABAR:

|                               | ini a programmi da la fere |             |              | B BEINGER CERTING LALI | ini seniwa il |   | a limit. |
|-------------------------------|----------------------------|-------------|--------------|------------------------|---------------|---|----------|
| Sdentification 1<br>Titule: 1 | IZALE                      | 2           |              | tataran<br>Carinon     | 9549.61       |   |          |
| · Referencie 5157             | wc                         | V/ 64/34/10 |              |                        |               |   |          |
| Preventia                     | EADAJO2                    | Rendoid     | ALMENDRALEJO | 10                     |               |   |          |
| Palipson                      | 10                         | Parcolai    | 1            | Response               |               | - |          |
| 185                           | togen target               |             |              |                        |               |   |          |
|                               | $\bigcirc$                 |             |              |                        |               |   |          |

<u>Cuando en REXA figure un recinto con más de un titular hay que adjuntar croquis/plano de la superficie declarada por el solicitante de esta Ayuda. Esa superficie declarada deberá incluir la superficie donde se realicen las actuaciones solicitadas.</u>

#### 3.7 Características de la finca

| <ul> <li>Mentificación</li> </ul>                                                                               |                                                                                                    |               |  |
|----------------------------------------------------------------------------------------------------|----------------------------------------------------------------------------------------------------|---------------|--|
| Identification:                                                                                                 |                                                                                                    | fottada: Beic |  |
| Téuleti.                                                                                                    |                                                                                                    | C15/MDF) 316  |  |
| Debas de la freca                                                                                               |                                                                                                    |               |  |
| Northean city in Fernard                                                                                        | 0                                                                                                    |               |  |
| the second second second second second second second second second second second second second second second se | Contraction of the second second |               |  |

#### Hay que cumplimentar obligatoriamente el nombre de la finca.

El dato de la superficie sale automáticamente teniendo en cuenta la superficie SIGPAC de los recintos.

| ··· Weiteres Weitersten                               |                                                                                                    |
|-------------------------------------------------------|----------------------------------------------------------------------------------------------------|
| Price incluide en Areas Protegidee (Dipectra Hafura   | Ne Protegidas, zonez de Kell Neture 2000, idnes figurez de protectión)                                                                     |
| Hornten Ärka Pretagida:                               | 22PA Lisson de Trujiño.                                                                                                    |
| Derificación según Man de Gestión del aspecial        | Zann de Interés Prioritaria -                                                                                                    |
| Repeiles de faces o falistat protecistas o calorablei | presentes en la Nica. Publicada en el Catilizzo Restotal de Resectes internatadas de Gaternadura (Decreto 33/2011). Aveau i de la Devidiva |

En este punto se indicará el nombre del Área Protegida, este dato no es obligatorio, no obstante, siempre que se cumplimente hay que indicar una zonificación. Para indicar este dato se puede consultar la página de Extremambiente:

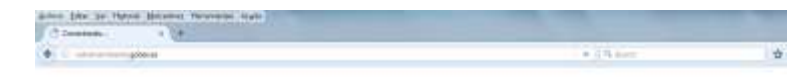

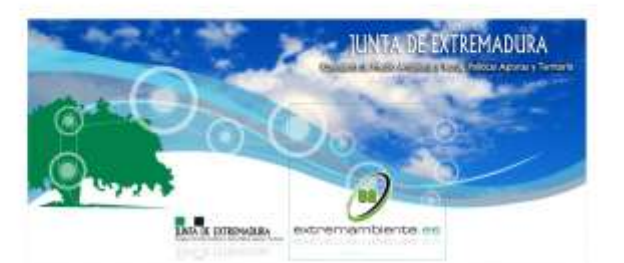

http://extremambiente.juntaex.es/index.php?option=com\_content&view=article&id=1187 &Itemid=29

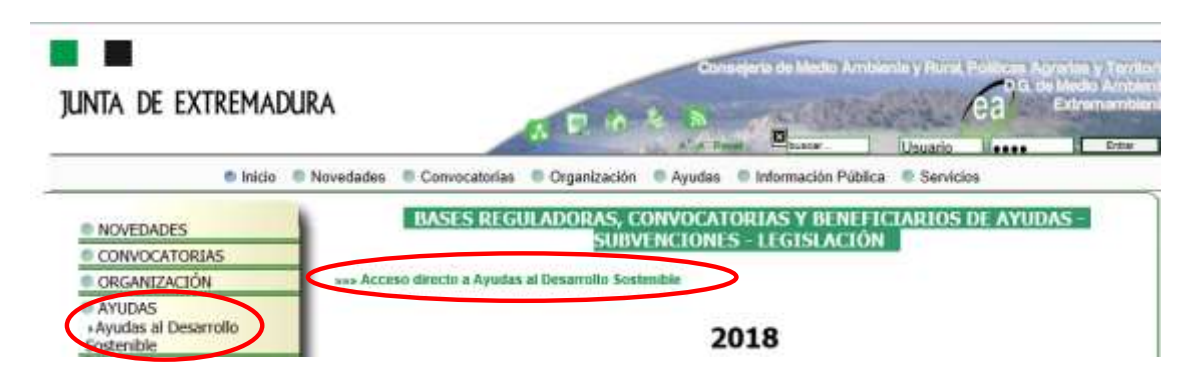

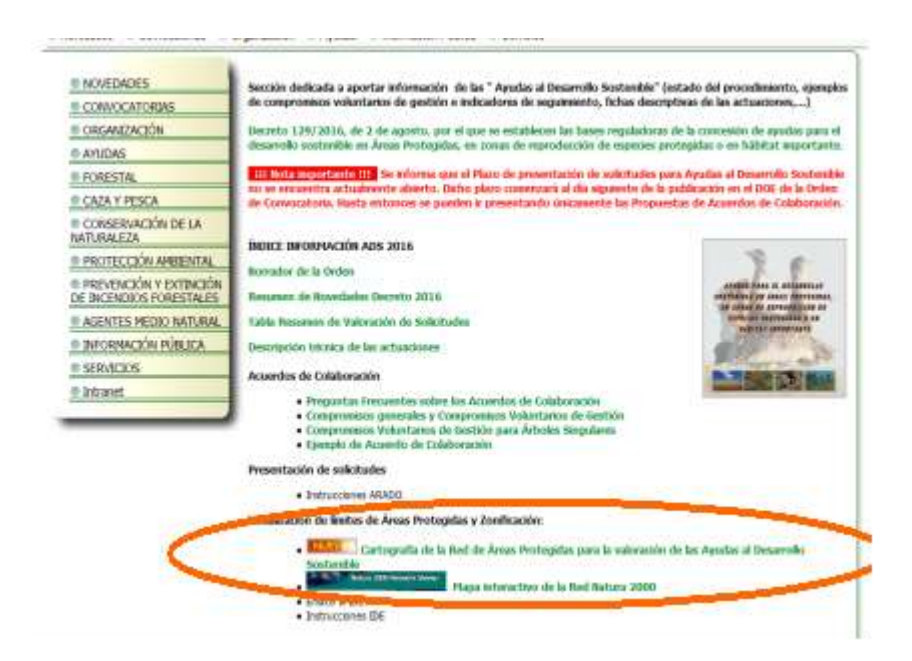

A través de la siguiente ventana "Cartografía de la Red de Áreas Protegidas para la valoración de las Ayudas al Desarrollo Sostenible", se puede consultar la zonificación según el plan de gestión del espacio:

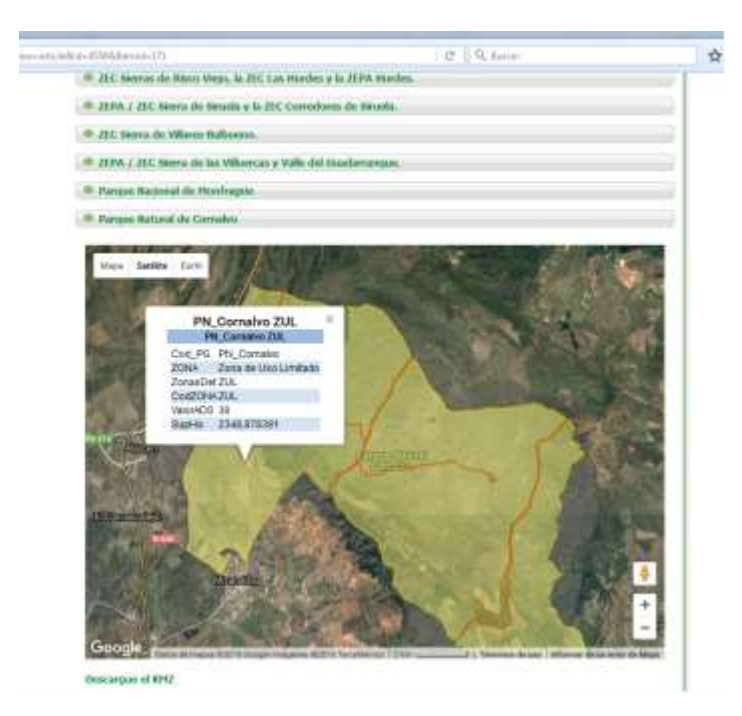

| The second second                                                                        |                                                                                                    |
|------------------------------------------------------------------------------------------|----------------------------------------------------------------------------------------------------|
| or Britan                                                                                | 38(38) (Hm.)                                                                                                    |
| Internet Materialian (                                                                   |                                                                                                    |
| a individu an Anary Promptiles (Disparing #                                              | marging Perdopation, summa de Raid Natura 2000, etcas figures de profession)                                                                                                    |
| three Assos Westington                                                                   |                                                                                                    |
| disarily pages from its Destrict did aspessi                                             | (1) W                                                                                                    |
| pous de faces a falider protajátar o neier<br>remantin de las hálittes saturates y de la | dits presents as follows in the basis of of Califord Regiment for Experise Associated in Extended Clearant (2020); Assoc J & In Extended Clearant (2020); Assoc J & In Extended Clearant (2020); Assoc J & In Extended Clearant (2020); Association (2020); Association (2 |
| · Traperove p hillingate                                                                 | presentant on la Nazio                                                                                                    |
| 1                                                                                        | the fra all all bits refer remover)                                                                                                    |
|                                                                                          |                                                                                                    |
|                                                                                          | Allade                                                                                                    |

En esta parte se declaran los valores naturales, especies fauna y flora y hábitats importantes, se debe clickear en añadir y una vez añadida clickear en GRABAR.

En función de la especie o hábitat que se indique, habrá la posibilidad de cumplimentar sólo uno de los campos siguientes, a saber: Zonas de reproducción o zona de uso intensivo o zona de campeo.

Teniendo en cuenta que:

- Para las especies de flora a valorar, su presencia se considerará como I pareja.
- En el caso de que una finca presente un <u>lek de avutarda</u>, también se considerará como l pareja.
- En el caso de colonias de <u>buitre leonado y/o abejaruco</u>s se tendrá en cuenta el n° de colonias de cría.
- En cuanto a <u>las especies de odonatos</u>, las Áreas Críticas se interpretan también como I pareja, y las Zonas de Importancia, se interpretan como zona de uso intensivo.
- En el caso específico del <u>Plan de Recuperación del Lince Ibérico</u>, puesto que se trata del ámbito de aplicación de la orden y corresponde a la distribución potencial y no real de la especie, las Áreas Prioritarias otorgan una puntuación directa de I punto y las Áreas de Importancia o Favorables darán una puntuación de 0,5 ptos.
- Para los <u>Refugios de quirópteros</u>, se puntuarán como I pareja cuando exista un Área Crítica o colonia de cría y como área de uso intensivo cuando se trate de una Zona de Importancia o colonia de invernada.
- LOS HABITATS, SÓLO HAY QUE INDICAR EL NOMBRE, NO INTRODUCIR NINGUNA DE LAS 3 CATEGORÍAS.

## 3.8 Acuerdos

En esta pantalla se indica si se ha suscrito algún convenio o acuerdo de colaboración con la Dirección General de Sostenibilidad (se consideran Acuerdos de Colaboración aquellos suscritos entre la Dirección General de Sostenibilidad y el titular de la explotación de una finca en la que haya sido aprobado previamente una Propuesta de Acuerdo de Colaboración).

| and incolling                                           | 2.5 Australia da Valida Galda                                                                                                    |
|---------------------------------------------------------|----------------------------------------------------------------------------------------------------|
|                                                         |                                                                                                    |
| · Mentificación                                         |                                                                                                    |
| Manth Cathy                                             | Samplos                                                                                                    |
| thirt                                                   | CIMMIP                                                                                                    |
|                                                         |                                                                                                    |
| · Canversian a a                                        | caentigs de coluberación                                                                                                    |
| El selectorite ha<br>los valores satu<br>Too de aureitr | asacrita algún convenia a acaredo de colaboración con la Dirección General de Redis Ambiente o con entidades de cuatada del territorio para la esexervación de<br>roles presentes es la finza referenciada:                                                                                                    |
| 80                                                      | Calabracco et al provecto LIPE Maturalega (ver provectos LIPE valorables an el Acesse VI).                                                                                                    |
|                                                         | Gestinin de ZEPA en Entronsadur a                                                                                                    |
| 12                                                      | Accento de CAMAStralido barro el Conternito Sostemito o astratud del marros.                                                                                                    |
| 10                                                      | Accurde de Cristopositilit parte especiel prostiteites destabades o aplicitat del mismo.                                                                                                    |
| 10                                                      | Accente de Controlación para Arteles Seguiness Dedensindos a advistad Antoneos.                                                                                                    |
| 10                                                      | Colleboration on the Comparison Distribution of againstin carbon (Constructionsprogram), del againstin beginners (Constructionsprogram), y del againstin polisio (Constructions Constructions)                                                                                                    |
| 10                                                      | Area private dat Interila Ecologica.                                                                                                    |
| W.                                                      | Accurate de Clastodo del Territoria -                                                                                                    |
| 10                                                      | El edictamentagues exactiva en el Seguera de Operadores Tépleres de Frons egropocamies de producción ecológica con las recontacións economicanes en el canol frons en as adicated de eyode, en el<br>Instructo de constanteción de Asta                                                                                                    |
| 10                                                      | El tervicio de Camerinación de la tatureteza o Áreas Porteguias de la Comunita General de Hodo Aritante la constatado dañas en cultora o aprovectarronna comunicados por especies<br>proteguias en ter 1 añas anteriores o la cobisción del presento Dervito, o un comento dad e a la cubicación del menos, en la Freca activo la casa estatore ha apodas.                                                                                     |
| <b>F</b>                                                | La Tinus an encuentra inclusite en el tegratico de Catabaradiume al ampare del Plan de Revejo de la Dudia Consta en lacromadura y el asistituere de la ayuste ha attende resolución flororabile de<br>assendo de catabaración de Final de mange de la parte en la guidicación del pretente Devente. Na parte aplicación pel catabra en deterás prevedentes per any mane aspetiente de<br>assendo de catabración de Final de mange de la parte. |
| The requestor cert<br>comprohesion ser-                 | Auges que scredite la colubioxida del admineita en lus acuendos enumendos, encepta en aquellos gestionádos por el terroixo de Conservación de la Matemánia y Sense Protegulas, que au<br>o de oficio.                                                                                                    |

Se pueden marcar tantos "check" como se considere, si bien, dependiendo del tipo de mérito marcado, será necesario adjuntar determinada información.

#### Tabla de de proyectos LIFE valorables

| IFE |                                                                                                    |
|-----|----------------------------------------------------------------------------------------------------|
| 1   | Complejo Lagunar de La Albuera - LIFE 2003/NAT/E/00052                                                                                                    |
| 2   | Gestión de la ZEPA-LIC La Serena y Sierras Periféricas - LIFE 00 NAT/E/3748                                                                                                    |
| 3   | Conservación del sisón, avutarda y cernícalo primilla en Extremadura. Conservación de la Avifauna en Los Llanos de Cáceres<br>Sólo en ZEPA Cornalvo, ZEPA Llanos y de CC y ZEPA Orellana y Sierra de Pela                                                               |
| 4   | Conservación del lince ibérico (I, II)                                                                                                    |
| 5   | Gestión de ZEPA en Extremadura: Águila perdicera y buitre negro. Conservación en la Sierra de San Pedro; Conservación del Tajo Inte<br>Sólo en ZEPA Cornalvo, ZEPA Llanos y de CC, ZEPA Orellana y Sierra de Pedro, ZEPA Hornachos, ZEPA Sierra de San Pedro y ZEPA Mon |
| 6   | Conservación del águila Imperial, la cigüeña negra, el buitre negro y lince ibérico en fincas privadas en EP Extremadura y Castilla la M<br>Solo en ZEPA Sierra de San Pedro y ZEPA Monfragüe                                                                           |
| 7   | Conservación de artrópodos amenazados de Extremadura - LIFE 03/NAT/E/00057                                                                                                    |
| 8   | Conservación de quirópteros amenazados en Extremadura - LIFE 04/NAT/E/00043                                                                                                    |
| 9   | Un nuevo modelo de gestión de la ZEPA La Serena y Sierras Periféricas (SEO) - LIFE 00 NAT/E/7327                                                                                                    |

IMPORTANTE: junto con la solicitud firmada habrá que presentar/aportar los certificados de estos convenios o acuerdos de colaboración, excepto en los gestionados por el Servicio de Conservación de la Naturaleza y Áreas Protegidas, cuya comprobación será de oficio.

#### 3.9 Actuaciones

# NOTA. - SE DEBE TENER EN CUENTA QUE, SE DEBE SOLICITAR UN MÍNIMO DE 5.000€ Y UN MÁXIMO DE 10.000€ PARA LAS ANUALIDADES 2021 Y 2022

A través de esta pantalla se deben ir añadiendo las actuaciones que queramos solicitar en cada anualidad, para ello se pulsa el botón de" AÑADIR".

| identificantile<br>Identificantile<br>Tagler: | Davası<br>Eleveni                                                                                          |           |      |
|-----------------------------------------------|----------------------------------------------------------------------------------------------------|-----------|------|
| · Relación de achaecteres declaradas          |                                                                                                    | 11.       |      |
|                                               | Attenter                                                                                                   | Anosthing | -    |
| Altantasi defermente 1.6 Sefere ta prakal     | des de secoles sel dambre divers el periodes introducies e harvedates all'estente (harvedates (abareles) ( | 3017      | 4.64 |
|                                               |                                                                                                    |           |      |
|                                               |                                                                                                    |           |      |

+ Antonia - Miguanda +

Se abre otra ventana en la que se tiene que indicar, anualidad y actuación

| + Décetificación<br>3de+Esador:<br>Yilude: | Enels.<br>Colum                         |
|--------------------------------------------|-----------------------------------------|
| Annual I                                   |                                         |
| e selación de trabajos por arbanión        | No in the underingeds square automities |
| <u>.</u>                                   |                                         |
|                                            |                                         |
|                                            |                                         |
|                                            | Comment To Commentation                 |

| Aroshidad-        | 9030 (w                                                                                                    |                                |                     |                      |                    |             |                        |            |
|-------------------|----------------------------------------------------------------------------------------------------|--------------------------------|---------------------|----------------------|--------------------|-------------|------------------------|------------|
| String and desc   | EL. & Construction ch                                                                                          | area de capacidad > 090 mJ y i | in mportun (del.200 | and the              |                    |             | ( <del>-</del>         |            |
| insofai           | the second second second second second second second second second second second second second second second s |                                |                     |                      |                    |             |                        |            |
| · Nelacoin de tra | kaps per attaction                                                                                             |                                |                     |                      |                    |             | 100                    |            |
|                   |                                                                                                    | Indian                         | Perfeter.           | Variation maintenant | Maidedur mitrienen | Contraction | tinen ad rest (bittlet | dame fatal |
| L. Participation  | Adultation (Permittee                                                                                          | Names de chantes               | 0.00                |                      |                    | 3.00        | 1.805.08               | 1.20       |
|                   |                                                                                                    |                                |                     | D.                   |                    |             |                        |            |
|                   |                                                                                                    |                                |                     |                      |                    |             |                        |            |
|                   |                                                                                                    |                                |                     | Giation Cancellar    |                    |             |                        |            |

Se despliega otra pestaña en la que se debe indicar la relación de trabajos por actuación:

Pinchamos en "<u>Datos del trabajo/Recintos</u>" y se despliega la relación de recintos que conforman la finca, se debe indicar el/los recintos sobre los que se va a ejecutar la actuación en cuestión, además, dependiendo de la actuación, se deben cumplimentar los costes y/o unidades por actuación. Una vez introducidos todos los datos, se clickea el botón de GRABAR.

| Provincia | Municipia          | Apregado | Tess | Poligone | Parcela | Recento | 101/6 | Superfice StG |
|-----------|--------------------|----------|------|----------|---------|---------|-------|---------------|
| BACANOZ   | VALVERDE DE MÉRIDA | 0        | 0    | 10       | 28      | 2       | -     | 30.36         |
| BACHNOZ   | VALVERDE DE MÉRIDA | 0        | 0    | 择        | 28      | 2       | 0     | 20.36         |
|           |                    |          |      |          |         |         |       |               |
|           |                    |          |      |          |         |         |       |               |
|           |                    |          |      |          |         |         |       |               |
|           |                    |          |      |          |         |         | 20    |               |
|           |                    |          |      |          |         |         | N     |               |

Las actuaciones solicitadas requieren de una determinada documentación adjunta según sea la misma (Proyecto de actuación para la actividad 10.4; Plan de trabajo para las actuaciones 3.3 y 8.3; Presupuesto detallado donde se justifique el importe detallado para las actividades 1.2, 1.5, 2.3, 5.1, 5.2, 6.1, 6.2, 6.3, 6.5, 6.7, 6.8, 6.9, 6.10, 6.11, 9, 10.4, 12.11, 12.13, 13, 14, 15.1, 15.2 y 17; Anexo fotográfico de estado previo de las actuaciones 8.3, 11.1, 12.1, 12.2 y 17.1, todo ello conforme a los términos descritos en el Anexo III del Decreto 129/2016 de 2 de agosto); para adjuntar dicha documentación se debe clickear en Documentos y se abrirá un desplegable en el que iremos clickando y adjuntando en formato pdf uno por uno los documentos requeridos por actuación, se recomienda que se detalle el título de la documentación adjuntada (actuación, anualidad y ubicación "polígono, parcela, recinto").

A modo de ejemplo:

Si se solicita la actuación 12.1 Sustitución de alambrada... para esta actuación se requiere que se adjunte fotografía del estado previo, presupuesto detallado, así como plano individual de la ubicación, se recomienda que, cada documento adjunto describa: Actuación, Anualidad y ubicación (polígono, parcela recinto).

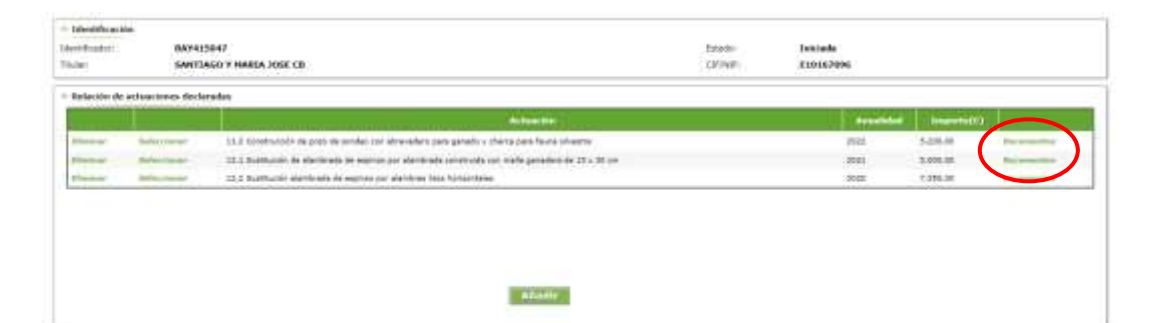

+ Automation - Antoinette -

| mposie     | Decementos rei<br>Ancelidad: 2002                    | cianados con la setuación XX-2 dueratriación da páco<br>E                               | de socidos can abrenadave para ganado y cha | era para faasa silveitte |    |
|------------|------------------------------------------------------|-----------------------------------------------------------------------------------------|---------------------------------------------|--------------------------|----|
| Advance in | and decomposite                                      |                                                                                         |                                             |                          |    |
| en decom   | the France                                           |                                                                                         |                                             |                          | De |
| ocumentic  | Plana<br>Plana<br>Plana<br>Plana<br>Presag<br>Presag | conventación<br>trabajo<br>la obicación de cada actuación.<br>estas<br>te de actuación. | Enviror Planation                           |                          |    |
| Descent    | tes americantes                                      |                                                                                         |                                             |                          |    |
| - Disconsi | tes amenative                                        |                                                                                         | decomments                                  | The                      |    |

Respecto a los documentos a adjuntar, es obligatorio la presentación de croquis/planos individuales de cada una de las actuaciones que se soliciten.

Estos croquis/planos pueden ser adjuntados externamente o bien pueden ser realizados a través de esta aplicación ARADO, para lo cual se deben seguir los siguientes pasos:

Se recomienda que se dibujen los croquis una vez que se hayan introducido todos los trabajos que se vayan a solicitar y se graben los mismos. Al cliquear en el botón "seleccionar" según la imagen siguiente:

| 13e+Feador                                                     | Estation                                                                                      |
|----------------------------------------------------------------|-----------------------------------------------------------------------------------------------|
| Trulars                                                        | CIWWIE.                                                                                       |
|                                                                |                                                                                               |
| Relación de actuaciones declarados                             |                                                                                               |
|                                                                | Actuation Actuation                                                                           |
| Wennen Attestioner . 16 Cattes to productive de celevier las a | sentes directs en parcelas calindarias a humedales en casecha (humedares naturaise) 2017 0.01 |
|                                                                |                                                                                               |
|                                                                |                                                                                               |
|                                                                |                                                                                               |
|                                                                | Anadiz                                                                                        |

+ arrella liquienta +

Se abrirá la siguiente pantalla y clickeamos en "Datos del trabajo/recintos" en el que hayamos consignado que se va a ejecutar la actuación.

|                 | <u>.</u>       |                                    |                             |                     |          |            |             |             |          |         |
|-----------------|----------------|------------------------------------|-----------------------------|---------------------|----------|------------|-------------|-------------|----------|---------|
| ster of codo-   | 99(3113)       | 1830                               |                             |                     |          | treater    | 344134      | da -        |          |         |
| TXXe:           | AYUNT          | AMEENTO                            |                             |                     |          | CRIMPI     | P1003       | 8008        |          |         |
| Analidati       | 3010           | 51                                 |                             |                     |          |            |             |             |          |         |
| Advanter        |                | cles de cria semirates             | 86 ···                      |                     |          |            |             |             |          |         |
| Sequente:       |                | 000.00 C                           |                             |                     |          |            |             |             |          |         |
| · Balactér de b | reliajos por a | entrees (des                       |                             |                     |          |            |             |             |          |         |
|                 |                |                                    | and a local division of the |                     | Unidades | theidades_ | and a desce | Conte/unida | Costs.   | Cost.   |
| S taba at       |                | Rúdes de sta servinda<br>actuación | nena para relocamento (//d. | ayenda proyesta jie | 1.99     | 1000       |             | 8,000,00    | 8.000.08 | 9.000.0 |
|                 |                | 20010-04                           |                             |                     |          |            |             |             |          |         |
|                 |                |                                    |                             |                     |          |            |             |             |          |         |
|                 |                |                                    |                             |                     |          |            |             |             |          |         |
|                 |                |                                    |                             |                     |          |            |             |             |          |         |
|                 |                |                                    |                             |                     |          |            |             |             |          |         |
|                 |                |                                    |                             |                     |          |            |             |             |          |         |
|                 |                |                                    |                             |                     |          |            |             |             |          |         |

Se nos abrirá otra pantalla en el que aparece en el lado derecho de la misma: *Acceso a croquis* 

| or blance | Trabaja: Hácles de crís en<br>Limitadasi: 4,80 ( | miestenatus para reformamiento (incluyando proyecto de actuaid<br>unidad) | 6e)                 |
|-----------|--------------------------------------------------|---------------------------------------------------------------------------|---------------------|
| - and     | Costs/United N.000,500 (                         |                                                                           |                     |
| -         | - Annual Summer Mercenter                        |                                                                           | Interestion Million |
|           | BADANCE, MINCOCEA DE, VALLE D                    | 0 I 14 / 2,00                                                             | 13.34               |
|           | E BARANCE HIRCICOL DE VALUE D                    | 1 T 2 1 6,00                                                              | 73.85               |
|           | IF BADAJOZ HÉNIDA 0                              | 2 1 4 4 1.0 Access transfer                                               | 0.94                |
|           |                                                  |                                                                           |                     |
|           |                                                  |                                                                           |                     |
|           |                                                  |                                                                           |                     |
|           |                                                  |                                                                           |                     |
|           |                                                  | Danhart Converting                                                        |                     |

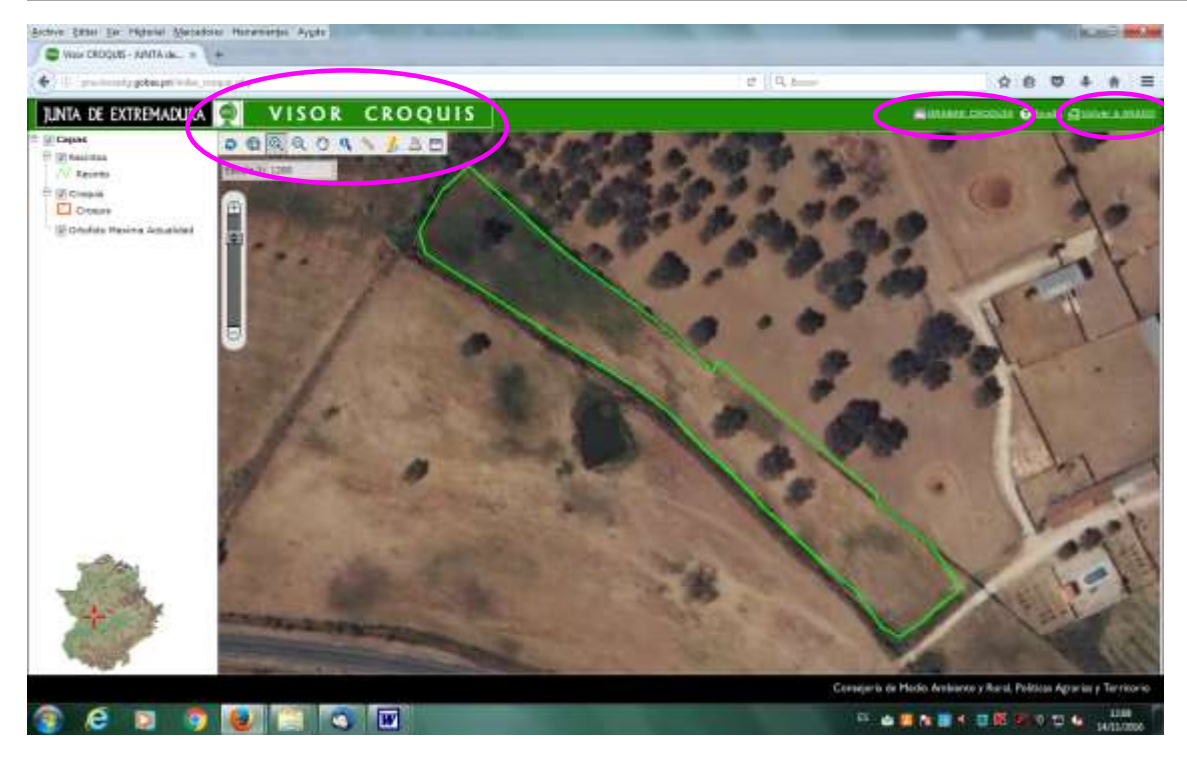

Cuando aparezca esta pantalla, se deberá dibujar el croquis atendiendo a las herramientas disponibles:

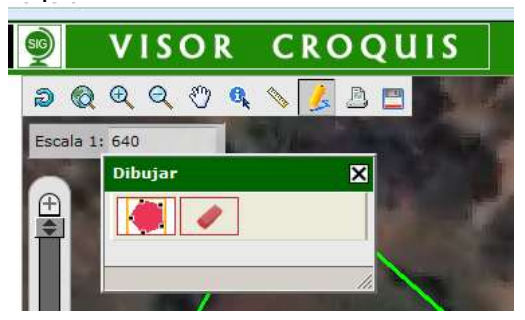

La que se va a utilizar principalmente es el lápiz, al pinchar sobre el mismo aparecerá una ventana "dibujar" en la que hay un pentágono y una goma de borrar; activando el pentágono internet dibujar el croquis sobre el recinto del visor y para

eliminar el dibujo que hemos pintado, o parte del mismo, hay que activar le licono de la goma de borrar.

À la hora de dibujar hay que tener en cuenta que existen dos tipos de actividades, las que tienen como unidad de trabajo, hectáreas y las demás. En el primer caso existe un margen de error del 3 % entre la superficie "declarada", esta es, la superficie solicitada y la superficie dibujada. Dentro de este margen se guardarán los datos correctamente y podremos grabar el croquis y volver a ARADO.

En este caso seleccionando el icono de información y cliqueando sobre la superficie dibujada se despliega una ventana con los datos de esa superficie dibujada:

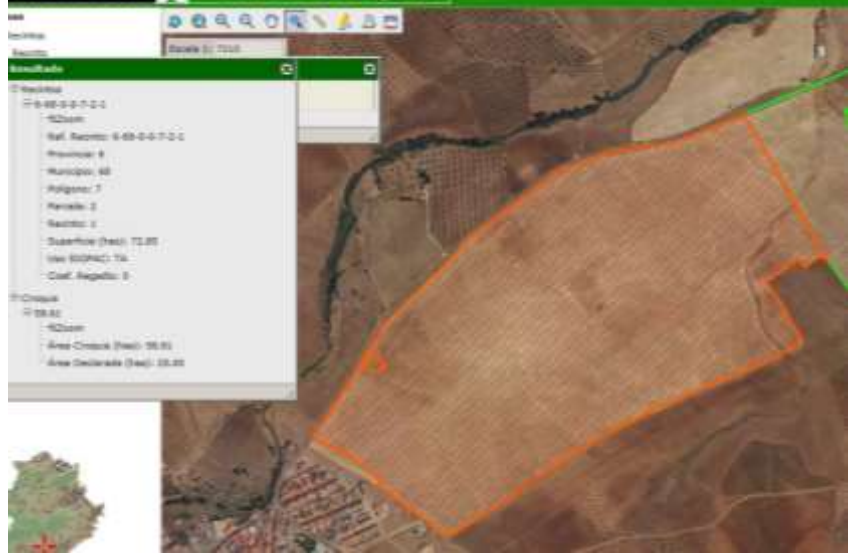

Podremos afinar hasta un 3% máximo entre lo dibujado y la superficie sobre la que se solicita subvención, de lo contrario no permitirá guardar el croquis y nos saldrá la siguiente advertencia

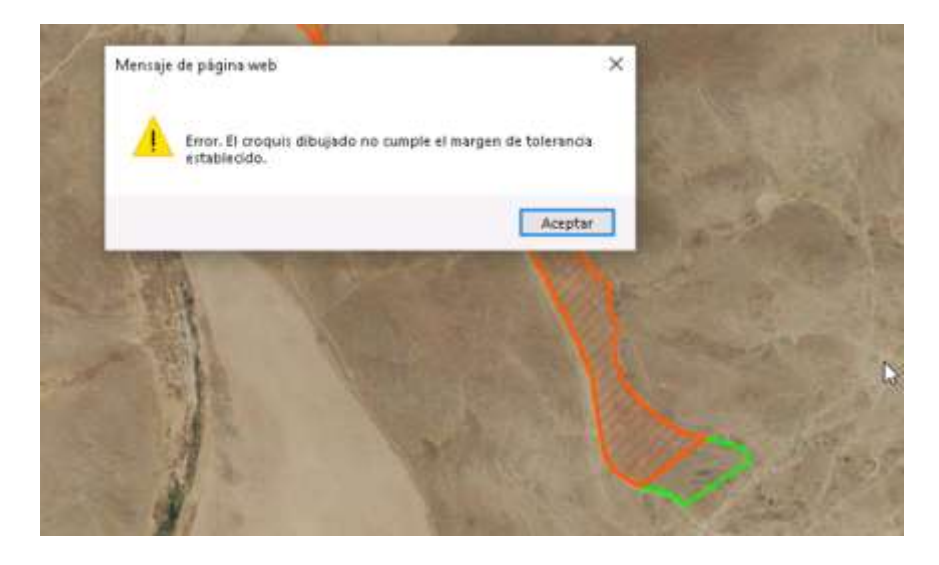

Una vez guardados los datos correctamente, aparece la ventana que indica este dato.

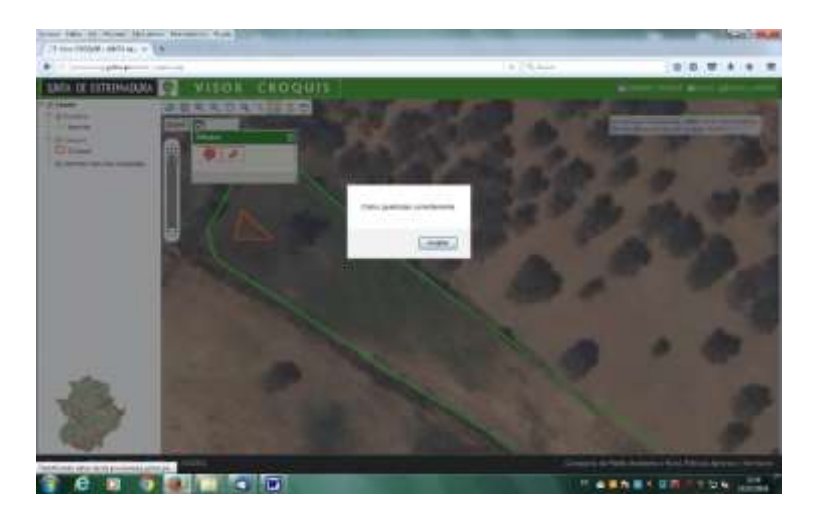

Después, grabamos el croquis y volvemos a ARADO.

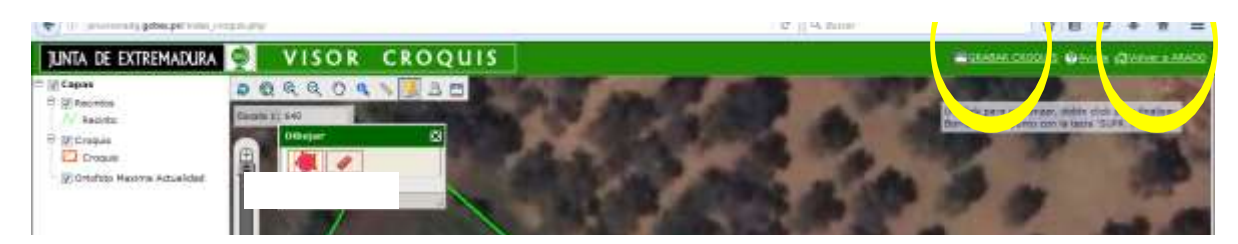

#### 3.10 Resumen

| alada - Data Personany Systematica ( Advances - Data - Press | in President Statis                                                                                                    | And and a state of the state of the state of | al Para Maria | a free i f |
|--------------------------------------------------------------|----------------------------------------------------------------------------------------------------|----------------------------------------------------------------------------------------------------|---------------|------------|
| t destribución<br>destribución<br>Técles                     | en de la seconda de la competition de la competition de la competition de la competition de la competition de l                                                                                                    | Tylade:                                                                                                    |               |            |
| - Benauere per anuskiladen                                   |                                                                                                    |                                                                                                    |               |            |
| - Anadatad -                                                 | William Street Street S | - Drontt                                                                                                    | (01)          |            |
| 2019                                                         | 8.502.00                                                                                                    |                                                                                                    |               |            |
| 2010                                                         | 8.000.86                                                                                                    |                                                                                                    |               |            |
|                                                              |                                                                                                    |                                                                                                    |               |            |

#### 3.11 Documentación aportada

Caso de que se hayan presentado documentos en otra administración en la ventana siguiente se puede indicar dónde recabar el mismo, con el fin de evitar que se tenga que volver a presentar.

| LIC Astronomer Insterner Renders a Banfara | alaman Bai-ban.<br>An Franksis Anno di Anno Saraman | develop have have in- | And a second second second second second second second second second second second second second second second | Frances.                                                                                                    | T-section.             |
|--------------------------------------------|-----------------------------------------------------|-----------------------|----------------------------------------------------------------------------------------------------|----------------------------------------------------------------------------------------------------|------------------------|
| + Hadikason<br>Amerikasa<br>Tam            |                                                     |                       |                                                                                                    |                                                                                                    |                        |
|                                            |                                                     |                       | Administrative of team or presented                                                                            | Contraction of the second states of the second states of the second stat | Appendiate Information |

#### 3.12 Anexo V

<u>Es obligatorio informar</u> de todas aquellas otras subvenciones recibidas por el solicitante desde 2007 que tengan relación con las actuaciones recogidas en la presente convocatoria para realizar en la finca donde se van a ejecutar los trabajos.

| CO Aurori anni Halfarasi Asulini y Uniterationa Ancien                                                                                                    | # Control Date                                                                                                  | T to the |
|----------------------------------------------------------------------------------------------------|----------------------------------------------------------------------------------------------------|----------|
| and an and a statement of the second statement of the second statement of the | methods (additional and the second second second second second second second second second second second second |          |
| - Handhardin<br>Handhard<br>Talai                                                                                                    | laws.                                                                                                    |          |
| - Apariles sold Parlies y to concerning basis of some del periods do per                                                                                                    | opportunities of design states                                                                                  |          |
| 8                                                                                                    | 17                                                                                                    |          |
|                                                                                                    |                                                                                                    |          |
|                                                                                                    |                                                                                                    |          |
|                                                                                                    |                                                                                                    |          |
|                                                                                                    | and a                                                                                                    |          |

#### 3.13 Documentación

En esta pantalla, se debe anexar la documentación que se estime oportuna y/o necesaria para la tramitación de la solicitud.

| + Decumentación                                   |
|---------------------------------------------------|
| Description Descenteixie zustale al trimte        |
| * Ancer more deconomia                            |
| Tipe decemento: Selenciene un tipo de decemento U |
| Envilar Fichero                                   |
| Decementar samadar                                |
| ko ha alladde ningin documanto.                   |

Se debe expandir la pestaña "Tipo de documento" y seleccionar el documento a adjuntar, para posteriormente examinar nuestro PC y adjuntar el archivo al que hace referencia el tipo de documento adjuntado.

| - the second  | menerative annual al blocks                                                                                                    |   |
|---------------|----------------------------------------------------------------------------------------------------|---|
| And she had   |                                                                                                    |   |
| -             | - PORTODO ANTARA                                                                                                    |   |
| cianacióne    | Annual to de Carolina de Honorado.<br>Compositiones de ajectorio de Honorado por cada novembre de la Agropación.<br>Reclamación esponsable de estar al contente de las oblegaciones tributantes em las lagandad Social.<br>Reclamación esponsable de estar al contente de las oblegaciones tributantes em las lagandad Social.<br>Reclamación esponsable de estar al contente de las oblegaciones tributantes em las lagandad Social.<br>Reclamación esponsable de estar al contentes de las oblegaciones tributantes em las fueros tributantes Catalitad.<br>Reclamación de composible de estar al contentes de las delas des positivos tributantes em las fueros de las delas de<br>delas delas delas delas delas delas delas delas delas delas delas delas delas delas delas delas delas delas delas delas delas delas delas delas delas delas delas delas delas delas delas delas delas delas delas delas delas delas delas | 6 |
| Property read | Petraspin energistrati del ND del Inder     Petraspin energistrati del SD del Inder     Petraspin energistrati de la petraspinaciana de avec.     Cos desamentarios     Paro desamentarios     Paro desam                   |   |

Tras lo cual se clickea en "Enviar archivo" y posteriormente en "Siguiente".

| The december of the second second sec | Technologie at Spec de Benegerente (ve<br>President : |  |
|----------------------------------------------------------------------------------------------------|-------------------------------------------------------|--|
|                                                                                                    | Inc.                                                  |  |
|                                                                                                    |                                                       |  |

Pasaremos a la siguiente pantalla:

|                                                                                                    |                                                                                                    |                                  | 4 ( Press - Press               |          |
|----------------------------------------------------------------------------------------------------|----------------------------------------------------------------------------------------------------|----------------------------------|---------------------------------|----------|
| and interested and branches and interested interested in the second second                                                                                                    | In the second second second second second second second second second second second second second second second | station in a second              |                                 | • 1444 ( |
| Lange the second                                                                                                    |                                                                                                    |                                  |                                 |          |
| Managoowi                                                                                                    |                                                                                                    | doubles.                         | Carefully C                     |          |
| Titular: BANTIANIN T BARESA JUSE CE                                                                                                    |                                                                                                    | 110,000                          | EXERCISE.                       |          |
| Frances Balance of press (adding to                                                                                                    |                                                                                                    |                                  |                                 |          |
| HOME HOME HOME AND A CONTRACT OF                                                                                                    | The index part of the second statement of the second second statement of                                        | THE DEMANDICIPATION AND A PATHOD | ALC IN - ALC PROPOSED (ALC IN T |          |
| And a second second sec |                                                                                                    |                                  |                                 |          |
|                                                                                                    |                                                                                                    |                                  |                                 |          |
|                                                                                                    |                                                                                                    |                                  |                                 |          |
|                                                                                                    |                                                                                                    |                                  |                                 |          |

En esta última pantalla podemos clickear en los siguientes botones:

- I) validar declaración
- 2) terminar la declaración
- 3) imprimir todo

4) impresión de croquis de la declaración (habrá que imprimir todos y cada uno de los croquis) En caso de que al validar la declaración no esté conforme a la normativa, saldrá una ventana como la siguiente indicando el número de errores y/ o avisos.

| Literet Routines<br>Hitudaes | Estado<br>ED-MDR                                                     |
|------------------------------|----------------------------------------------------------------------|
| - Erroree de Validación      |                                                                      |
| En cause die generanne sig   | n anna 1911 GANN faoide agus adhalanais anna da hannnar la Badanachn |
| Normers Indef days           | noves tage 20(155) Ø                                                 |
| ·                            | Begrinne Cavara                                                      |
|                              |                                                                      |
|                              |                                                                      |

Si cliqueamos en imprimir sale un pdf indicando el error que corresponda en su caso. Habrá que modificar lo que indique el/los error/es y/o aviso/s para poder terminar el trámite.

Para llevar a cabo las modificaciones que sean necesarias, en la parte superior de la pantalla

| 2                                                               |                                                                                                |                                                        |                               |                               |                  | LINTA DE EXTREM | GADURA |
|-----------------------------------------------------------------|------------------------------------------------------------------------------------------------|--------------------------------------------------------|-------------------------------|-------------------------------|------------------|-----------------|--------|
| UPUPD annual land                                               | falturie desider a fractionari dai data                                                        |                                                        |                               |                               | _                | <br>\$ 344      | 2.4    |
|                                                                 |                                                                                                |                                                        |                               |                               |                  |                 |        |
| nethelphe (minimum)<br>Rendere                                  | ulianaticking Alexand Area Parent -                                                            | ngenvolvinism - (extrin stieredalisa                   | - Narth - Wanne - Name - Inc  | ummolisiprinit - Ameri - In   | in contraction   |                 |        |
| ngiladiraka (ministransia)<br>Kanadalay                         | allananista (a) - Almanna - Kerne - Parmer - P                                                 | naesoliinkim (adminaderektina                          | - Karlin - Khanna - Name - Jo | unanteriologicale, essent ple |                  |                 |        |
| nalitati taka - Dainakanania<br>Kanakana<br>Manakana<br>Tanjari | Antonio Calego - Antonio - Garrie - Dunines - D<br>Antonio 1797<br>Becchi as Jamaro - Calegori | nyaanooliintama (anchristodanoolainta<br>Mittyyaalaata | Nation No. 10                 | energi depresi a anata de     | myesis<br>myesis |                 |        |

se especifican todas las pantallas que hemos ido cumplimentando y pinchando en la que estimemos oportuno accedemos directamente a ella.

Cuando se valida correctamente la solicitud, aparece el siguiente aviso:

| Mensaje de página web                          | ×               |
|------------------------------------------------|-----------------|
| Validación correcta. Puede proceder a Terminar | su declaración. |
| No permitir que esta página cree más mensajes  | Aceptar         |

Seguidamente se debe terminar la declaración, para lo cual clickeamos en el botón correspondiente.

| AND ADDRESS OF TAXABLE PARTY. | nan Automa y Desilanesianesi Da Geo                                                                                                    |                                                                                                    |                         | d Landa and                                                                                                    | 8 auro                        |
|-------------------------------|----------------------------------------------------------------------------------------------------|----------------------------------------------------------------------------------------------------|-------------------------|----------------------------------------------------------------------------------------------------|-------------------------------|
| 14 Ic - Ic-                   | an ann an Anna an Anna Anna Anna Anna A                                                                                                    |                                                                                                    |                         |                                                                                                    | <ul> <li>Best Cont</li> </ul> |
|                               |                                                                                                    |                                                                                                    |                         |                                                                                                    |                               |
| - Middle and                  |                                                                                                    |                                                                                                    |                         |                                                                                                    |                               |
| (Antipage)                    | BARROOK!                                                                                                    |                                                                                                    |                         | area tada                                                                                                    |                               |
|                               | - Bertinger Frederik Inder Ca                                                                                                    |                                                                                                    |                         | Control Provide Control Provide Control Provid |                               |
|                               | an de seche lanese ().<br>Car a Martin Million and al avecariante de lanese vier de landad han d'artematica e seche                                                                                                    | and the state of the state of t | and the second          | A D IN CARDY TO CONTRACT CARDY IN                                                                                                    |                               |
| 10000                         | (b) COORCEL AND ALCONOMINATION OF DEPENDENCE ON A COMPANY AND A COMPANY AND A CONTRACT OF A CONTRACT OF A CONTRACT<br>A CONTRACT OF A CONTRACT OF A CONTRACT OF A CONTRACT OF A CONTRACT OF A CONTRACT OF A CONTRACT OF A CONTRACT OF A CONTRACT OF A CONTRACT OF A CONTRACT OF A CONTRACT OF A CONTRACT OF A CONTRACT OF A CONTRACT OF A CONTRACT OF A CONTRACT | INTER-WEIGHT IN THE REPORT OF THE                                                                                                    | No. of Concession, Name | 1 2 10 - 445-0 Society (4 (0 0 1)                                                                                                    |                               |
|                               |                                                                                                    |                                                                                                    |                         |                                                                                                    |                               |
|                               |                                                                                                    |                                                                                                    |                         |                                                                                                    |                               |
|                               |                                                                                                    |                                                                                                    |                         |                                                                                                    |                               |
|                               |                                                                                                    |                                                                                                    |                         |                                                                                                    |                               |
|                               |                                                                                                    |                                                                                                    |                         |                                                                                                    |                               |

A TENER EN CUENTA: Una vez terminada la solicitud, se debe imprimir toda la documentación (INCLUIDOS AQUELLOS PLANOS QUE SE HAN CREADO A TRAVES DE "ACCESO A CROQUIS" y presentarla firmada conforme al Artículo 4.3 del Decreto 129/2016, de 2 de agosto.

# 4.-DOCUMENTACIÓN

I) General

I.I. Solicitud y cuestionario adecuadamente formalizado (Anexo I), con actividades a realizar y presupuesto de las mismas, y desglosado por anualidades.

I.2. Declaración responsable (Anexo III).

I.3. Certificado de estar al corriente de las obligaciones tributarias con el Estado, si no se autoriza (en Anexo I) a su comprobación de oficio.

I.4. Certificado de estar al corriente de las obligaciones con la Seguridad Social, si se opone (en Anexo I) a su comprobación de oficio.

I.5. Certificado de estar al corriente de las obligaciones tributarias con la Hacienda Autonómica, si se opone (en Anexo I) a su comprobación de oficio.

2) Planos (obligatorios los especificados en 2.1)

2.1. Planos:

Plano donde se refleje el perímetro de la finca y la localización de la totalidad de las actuaciones a realizar. Se recomienda emplear la base cartográfica de SIGPAC y una escala de al menos 1:50000.

Plano/s donde se reflejen cada una de las actuaciones de forma individual bajo la base cartográfica de SIGPAC y con una escala recomendable de al menos 1:25.000

2.2. Plano 1:50.000 con ubicación de las actuaciones ejecutadas en anteriores convocatorias y memoria descriptiva

2.3. Otros

3) En el caso de que el solicitante sea una persona física:

3.1) Que actúa en su propio nombre:

3.1.1. Fotocopia compulsada DNI, si se opone (en Anexo I) a la comprobación de los datos de identidad personal.

3.2) Que actúa a través de un representante:

3.2.1. Fotocopia compulsada DNI del representante y representado, si se opone (en Anexo I) a la comprobación de los datos de identidad personal.

3.2.2. Acreditación de la representación.

 $\overline{4)}$  En el caso de que sea una persona jurídica:

4.1. Fotocopia compulsada del NIF

4.2. Fotocopia compulsada del documento en que consten las facultades del representante.

4.3. Fotocopia compulsada del DNI del representante, si se opone (en Anexo I) a la comprobación de los datos de identidad personal.

4.4. Fotocopia compulsada de la acreditación de la constitución de la entidad

Los documentos solicitados en el apartado 4 serán consultados de oficio cuando ya estuvieran en poder de cualquier órgano administrativo de la Comunidad Autónoma de Extremadura, siempre que el solicitante haga constar la fecha y órgano o dependencia en que fueron presentados o emitidos:

| DOCUMENTO | Fecha | ÓRGANO |  |  |
|-----------|-------|--------|--|--|
|           |       |        |  |  |

5) En el caso de que sea una unidad económica o patrimonio separado (CB, etc.):

5.1. Compromisos de ejecución e importes asumidos por cada miembro.

5.2. Designación de representante o apoderado de la agrupación.

6) Si el solicitante no es el propietario de los terrenos:

6.1. Escrito del propietario/s con su consentimiento (Anexo II)

 $\overline{7)}$  Otra documentación adicional, si procede:

7.1. Proyecto de actuación en los términos descritos en Anexo III del decreto 129/2016 de 2 de agosto, para la actividad: 10.4. Núcleo de cría.

7.2. Plan de trabajo en los términos descritos en el Anexo III del decreto 129/2016 de 2 de agosto, para las actividades: 3.3 Reserva de Pastos 8.3. Desbroces con siembra no productiva de pastizal o pradera

7.3. Presupuesto detallado donde se justifique el importe para las actividades especificadas en el Anexo III del decreto 129/2016 de 2 de agosto,: *1.2, 1.5, 2.3, 5.1, 5.2, 6.1, 6.2, 6.3, 6.5, 6.7, 6.8, 6.9, 6.10, 6.11, 9, 10.4, 12.11, 12.13, 13, 14, 15.1, 15.2, y 17* 

7.4. Anexo fotográfico de estado previo para las actividades descritas en Anexo III del decreto 129/2016 de 2 de agosto: 8.3, 11.1, 12.1., 12.2, 17.1.,

7.5. En su caso, Acuerdo de Custodia del Territorio.

# 5.- LEGISLACIÓN

- ✓ DECRETO 129/2016, de 2 de agosto, por el que se establecen las bases reguladoras de la concesión de ayudas para el desarrollo sostenible en Áreas Protegidas, en zonas de reproducción de especies protegidas o en hábitat importante.
- ✓ Resolución de 10 de septiembre. por la que se convocan ayudas para el desarrollo sostenible en Áreas Protegidas, en zonas de reproducción de especies protegidas o en hábitat importante, para el ejercicio 2020,2021 y 2022.